## **Creating and Archiving Custom Billing Statuses**

Last modified on 06/13/2025 2:47 pm EDT

Custom billing statuses are a great way to customize your practice's billing. If your practice has a specific workflow for billing, you can make custom billing statuses to keep track of each step in the process.

## Archiving Demo

- 1. Hover over Account on your navigation bar and select Custom Fields.
- 2. Select **Billing Statuses** on the left-hand navigation bar.

| Appointment Fields    | Manage Custom Data |
|-----------------------|--------------------|
| Appointment Profiles  |                    |
| Appointment Statuses  |                    |
| Appointment Templates |                    |
| Billing Profiles      |                    |
| Billing Statuses      | ←                  |

3. On the Custom Billing Statuses page, you can view all your custom billing statuses.

| Custom Billing Statuses                                                                                                    |                      |             |       |              |         |         | Sort (A-Z) | + Add Ne  | w Status |
|----------------------------------------------------------------------------------------------------|----------------------|-------------|-------|--------------|---------|---------|------------|-----------|----------|
| Reserved Billing Status: Auto Accident Claim, Balance Due, Bill Insurance, Bill Secondary Insurance, Cancelled, Durable Medical Equipment Claim, Internal Review, No Show, Paid In Full, Rescheduled, Settled, Worker's Comp Claim. |                      |             |       |              |         |         |            |           |          |
|                                                                                                    |                      | Description | Color | Appointments | Updated | Created |            |           |          |
| ≡                                                                                                    | Coding Clarification |             |       | 0            |         |         |            | 🖋 Edit    | Archive  |
| Ξ                                                                                                    | Ready to Bill        |             |       | 0            |         |         |            | Sec. Edit | Archive  |
| ≡                                                                                                    | Ready to Code        |             |       | 0            |         |         |            | 🖋 Edit    | Archive  |
| ≡                                                                                                    | Enrollment Pending   |             |       | 1            |         |         |            | 🖋 Edit    | Archive  |
| ≡                                                                                                    | Faxed/Mailed Appeal  |             |       | 1            |         |         |            | Sedit     | Archive  |
| Ξ                                                                                                    | Payer Contact        |             |       | 0            |         |         |            | Sec. Edit | Archive  |
| ≡                                                                                                    | Patient Contact      |             |       | 0            |         |         |            | 🖋 Edit    | Archive  |
| Archived                                                                                                    |                      |             |       |              |         |         |            |           |          |
| Name                                                                                                    | Des                  | cription    |       | Arc          | hived   | с       | reated     |           |          |
| No archived billing status                                                                                                    |                      |             |       |              |         |         |            |           |          |

4. To add a new billing status, select the +Add New Status button.

+ Add New Status

5. Fill out the name, color, and description of the new billing status and press **Save** when complete. Your billing status will now appear on the Custom Billing Statuses page.

| Create Custom Billing Status × |                                                                                                    |  |  |  |  |
|--------------------------------|----------------------------------------------------------------------------------------------------|--|--|--|--|
| Name<br>Color<br>Description   | ✓<br>If this box is checked : The Billing Status will override the<br>Appointment Default Color Scheme along with the Appointment<br>Profile. |  |  |  |  |
|                                | Save Cancel                                                                                                    |  |  |  |  |

## **Archiving a Custom Billing Status**

1. To remove a billing status, press the Archive button to the right of the billing status you would like to remove.

|   |                      | Description | Color | Appointments | Updated      | Created      | 1            |
|---|----------------------|-------------|-------|--------------|--------------|--------------|--------------|
| ≡ | Coding Clarification |             |       | 0            | Jan 17, 2019 | Jan 17, 2019 | Edit Archive |

- 2. When you archive a billing status, the DrChrono EHR will check if the billing status is being used by any appointments. If the billing status is being used, the following warning will appear. You have the option to archive the status with or without resetting appointments to **Not Submitted**.
- 3. You may unarchive any archived statuses by selecting the **Unarchive** button on your list of archived statuses.

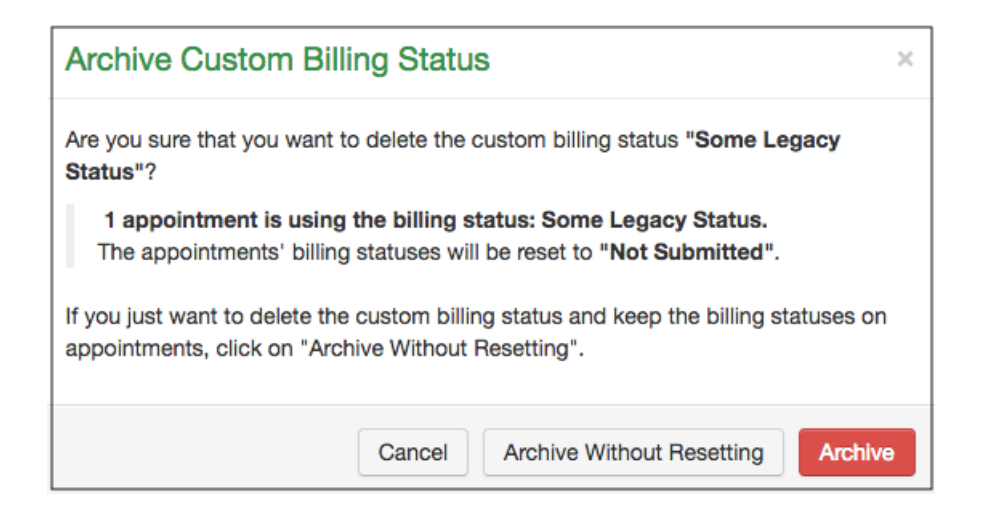

## Demo